## Klickanleitung

Gehe auf die Karriereseite der Volkswagen Sachsen GmbH Karriere (volkswagen-sachsen.de)

→ Ihr Einstieg, Ausbildung und Duales Studium anklicken

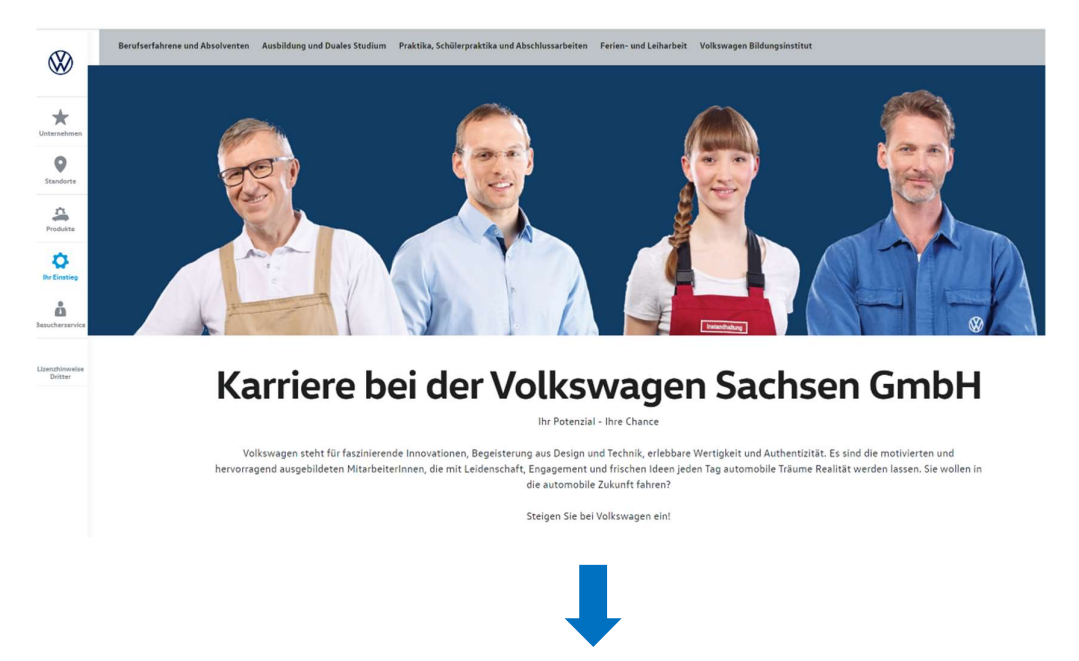

Übersicht Bewerbung anklicken

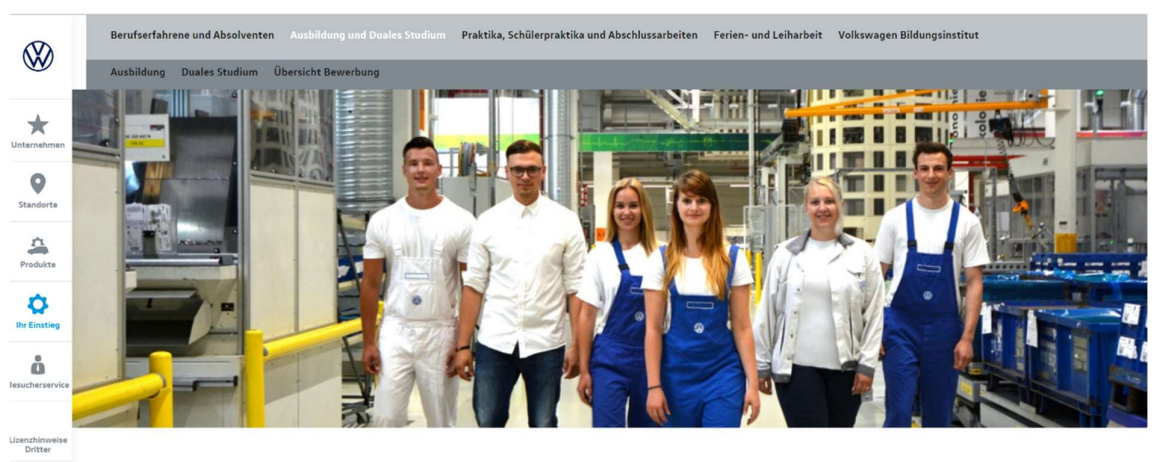

Ein perfekter Einstieg nach der Schule -Ausbildung und Duales Studium Hier kommst du zu den Bewerbungslinks. Wähle deinen Wunschstandort:

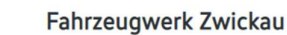

Ausbildungsberufe

- Elektroniker für Automatisierungstechnik (m/w/d)
- Fachkraft für Lagerlogistik (m/w/d)
- Industriemechaniker (m/w/d)
- Mechatroniker (m/w/d)
- Fahrzeuglackierer (m/w/d)
- Werkzeugmechaniker (m/w/d)
- Verfahrensmechaniker für Beschichtungstechnik (m/w/d)
- KFZ-Mechatroniker Schwerpunkt PKW-Technik (m/w/d)
- KFZ-Mechatroniker Schwerpunkt System- und Hochvolttechnik (m/w/d)
- Konstruktionsmechaniker (m/w/d)

#### **Duales Studium**

- Elektrotechnik- Elektroniker f. Automatisierungstechnik (m/w/d)
- Maschinenbau Industriemechaniker (m/w/d)
- *KFZ-Elektronik KFZ-Mechatroniker (m/w/d)*
- Informatik Fachinformatiker (m/w/d)

#### Gläserne Manufaktur Dresden

Ausbildungsberufe

- KFZ-Mechatroniker (m/w/d)
- Elektroniker f. Automatisierungstechnik (m/w/d)

#### Duales Studium

• Informatik - Fachinformatiker (m/w/d)

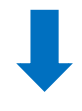

Standort und gewünschte Ausbildungsrichtung auswählen

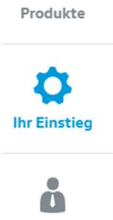

\*

Unternehmen

0

Standorte

-

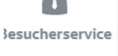

Lizenzhinweise Dritter

### Weiterleitung an den Dienstleister im Konzern Volkswagen Group Services GmbH

VOLKSWAGEN

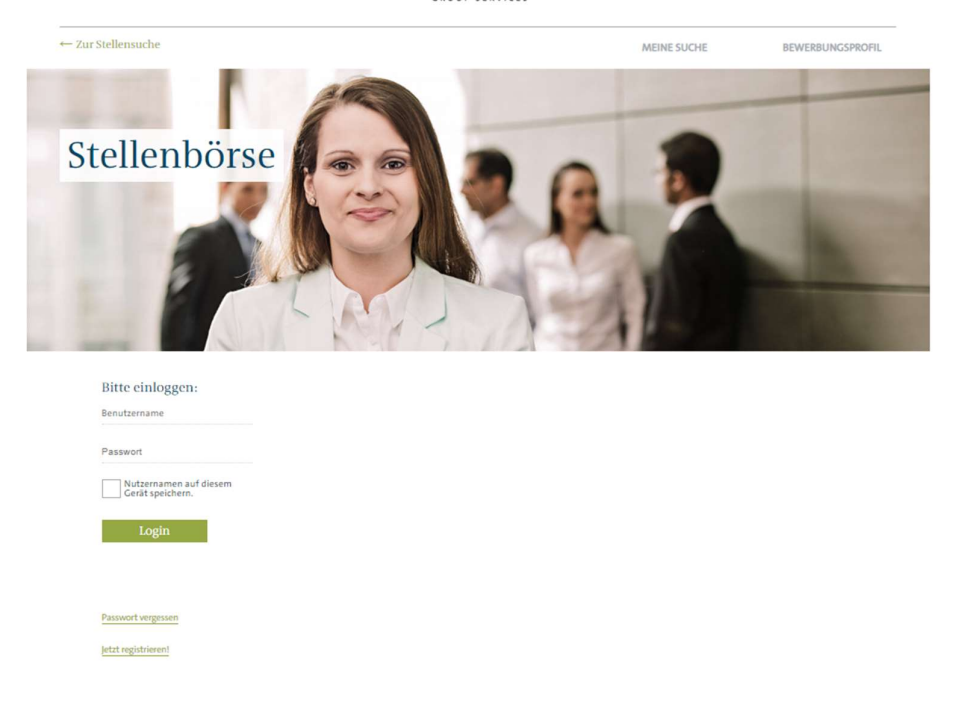

Auf "Jetzt registrieren!" klicken und Benutzerprofil anlegen –

Erhalt einer E-Mail mit einem Link zur nochmaligen Bestätigung des Benutzerprofils

Einloggen mit den hinterlegten Daten (wenn Passwort automatisch gespeichert wurde, erfolgt eine sofortige Weiterleitung in die Eingabemaske)

Folgende Eingaben müssen hinterlegt werden:

- Persönliche Daten anlegen
- Werdegang
- Dokumente folgende Bewerbungsunterlagen hochladen → Anschreiben, Lebenslauf, letzten 3 (Halbjahres-)Zeugnisse, Nachweis Schülerpraktikum, Nachweis Teilnahme an VW-Veranstaltungen

| Sie haben noch kein Anschreiben hinzugefügt          |
|------------------------------------------------------|
|                                                      |
|                                                      |
| Bewerbung als Entwurf speichern Bewerbung einreichen |

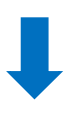

# Für die vollständige Einreichung der Bewerbungsunterlagen den Button "Bewerbung einreichen" anklicken

War die Bewerbung erfolgreich, kommt folgende Meldung:

|                                                               | VOL                                                         | KSWAGEN                                                                        |              |  |
|---------------------------------------------------------------|-------------------------------------------------------------|--------------------------------------------------------------------------------|--------------|--|
|                                                               | Bewerbung en<br>Sie können den Stat<br>verfolgen - auch aut | rfolgreich übermittelt!<br>us in Ihrem Bewerbungsprofil<br>i Ihrem Smartphone! | MEINE SUCHE  |  |
| Bewerbung<br>Ausbildung Konstruktionsmechaniker (Ihr Entwurf) | Okay                                                        |                                                                                |              |  |
|                                                               | 2 Werdegang                                                 | 3 Dokumente                                                                    | 4 Einreichen |  |
|                                                               |                                                             |                                                                                |              |  |
|                                                               |                                                             |                                                                                |              |  |
|                                                               |                                                             |                                                                                |              |  |